28 JAN 2022 | #378

**Paymanager Info** रोजाना एक प्रश्न

## rajsevak.com 👩

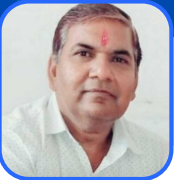

श्री दिनेश कुमार वैष्णव, व. सहायक CBEO अराई जिला अजमेर

-आज का टॉपिक

त्रैमासिक विवरणी में CA बताए द्वारा आयकर राशि मिसमैच समाधान

<u>त्रैमासिक विवरण में चार्टर्ड अकाउटेंट द्वारा आयकर राशि मिसमैच बताने पर समाधान</u>

आप जब भी अपनी आयकर त्रैमासिक विवरणी चार्टेड अकाउंटेंट को दे उससे पहले अपना आयकर निम्न स्टेप से चेक करें। जब आप आयकर मैच करके सन्तुष्ट हो जाए तभी आप अपनी इनकम टैक्स क्वार्टरली CA के यहाँ पर सबमिट करें।

- 1. Google पर Bin view सर्च करे।
- 2.TAN नम्बर की पूर्ति करे।
- 3.Nature of payment में TDS-Salary-Form 24Q सेलेक्ट करे।
- 4. AIN में accounts office identification Number भरे, Google पर AIN number of treasury rajasthan सर्च कर लेवे। अजमेर के AIN नम्बर 1014016 है।
- 5. Month of 24G filled में From में month व year select करे, To में भी Month व Year select करे।
- कैप्चा में पूर्ति करे।
- 7. अंत मे Bin view details पर क्लिक करे।
- ८.इसके बाद १० कॉलम का Book Identification Number (Bin) details खुलेगी जिसे आपको माहवार आयकर की कुल कटौती Amount वाले कॉलम में मैन्युअली भरनी है।
- 9.इसके बाद आप चेक बॉक्स पर टिक करके verify amount पर क्लिक करे।
- 10. अंतिम कॉलम वेरिफिकेशन अलर्ट में आपको Amount matched का सन्देश प्राप्त होने पर आप यह मान सकते हैं कि आपके द्वारा भेजी गई क्वार्टरली बिल्कुल OK है। अगर Mismatch in Amount का मैसेज मिलता हैं तो आप पुनः आयकर कटौती चेक करें।

NOTE

उक्त सामग्री सामान्य जानकारी हेतु साथियों को उपलब्ध कराई गई है, जो राज्यादेशों और अन्य कारणों से असंगत हो सकती है, ऐसी स्थिति में राज्यादेश के आधार पर आवश्यक निर्णय लिए जावे, Paymanager Info समूह के सदस्य और rajsevak.com किसी भी प्रकार जिम्मेदार नहीं होंगे.